# Hilfe

## Selektion:

In der Zeile "**AUSWAHL**" können Sie die Suche nach dem von Ihnen gewünschten Auswahlkriterien:

"LWA" = Landwirtschaftsamtsbereich,

"Beruf" einschließlich der Fachrichtungen und

"Kreis"

einschränken.

Das Ergebnis der Suche ist eine Kombination der drei Auswahlkriterien.

Die Auswahl kann zurückgesetzt werden, wenn in den Suchfeldern "ALLE – jeweiliges Kriterium" ausgewählt wird.

### Druck:

Um die gesamte Liste drucken zu können, sollte vor dem Drucken "**ZUR DRUCKANSICHT WECHSELN**" gewählt werden → danach drucken.

### Speicherung im PDF-Format:

Die Speicherung der Auswahlergebnisse im PDF-Format ist über Browser-

Funktionen möglich. U.u. müssen Sie diese erst installieren.

(Add-On oder PDF-Reader)

#### E-Mail an einen Ausbildungsbetrieb:

Wenn Sie in der Spalte "**KONTAKT**" auf die Internetadresse des Betriebes klicken, wird in Ihrem E-Mail-Programm ein Fenster zum Versenden einer Nachricht geöffnet.

#### Rückkehr zur Startseite:

Mit dem Button "**TLLLR-Seiten**" gelangen Sie wieder zurück auf die TLLLR-Seiten im Bereich Bildung.

[ Stand 02/2019 ]